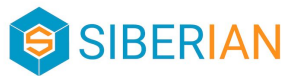

## Cómo obtener el archivo google-services.json

## PASOS QUE HAY QUE SEGUIR:

- Configurar el proyecto (en la consola de Firebase) y generar el JSON (archivo google-services.json):
  - Ir a https://console.firebase.google.com/u/0/?hl=es-419 (iniciar sesión con tu cuenta de Gmail)
  - Agregar proyecto > Agregar Nombre > Clic en Continuar > Check en habilitar Google Analytics > Clic en Continuar > Seleccionar "Default Account for Firebase" > Clic en Crear Proyecto (Nombre de tu elección)
  - Seleccionar el proyecto (entrará en la consola de ése proyecto)
  - Clic en el ícono de ANDROID en la sección de "Cloud Messaging"
  - Registrar app
    - Nombre del paquete de Android: package.placeholder
    - Sobrenombre de la App (opcional): Platform Wide App
    - Clic en Registrar app
  - Descargar el archivo "google-services.json" y clic en Siguiente
  - En Configuración del proyecto > Cloud Messaging > Copiar el "Sender ID" y el "Server key"

## VIDEO DE APOYO: <u>https://www.youtube.com/watch?v=IAvG7EAJo1c</u>